# **Application Note**

Control ArtNet Player X 4/8/16/16+ with ArtNet-DMX MUX16/24

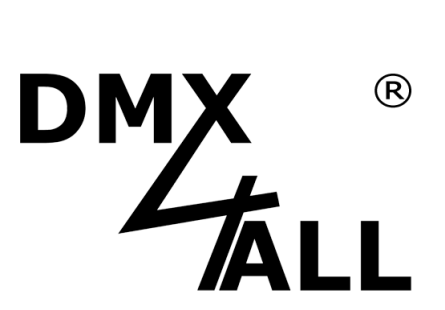

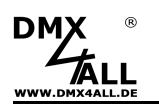

#### General

This application note describes the procedure to control an ArtNet Player X4 / X8 / X16 / X16+ with control elements (e.g. buttons) via an ArtNet-DMX MUX 16 / 24.

In this application note the 16 inputs of the **ArtNet-DMX MUX16** are used for the direct call of the first 16 programs in an **ArtNet Player X16+**.

The ArtNet Player X16+ (in the following only called ArtNet Player X) and the ArtNet-DMX MUX16 (in the following only called ArtNet-DMX MUX) can also be exchanged for other versions.

According to the ArtNet specification, the IP range 2.0.0.x with the subnet mask 255.0.0.0 is used in this application note. It is also possible to use other IP ranges such as 192.168.1.x with the corresponding subnet mask 255.255.255.0.

The remote connection between **ArtNet Player X** and **ArtNet-DMX MUX** can be made via ArtNet (Remote via ArtNet) or via DMX (Remote via DMX). Both variants are described below and cannot be combined with one another.

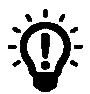

Follow points 1,2,3,4 for remote via ArtNet and points 1,5,6,7 for remote via DMX.

### Conditions

- DMX-Configurator
- ArtNet Player X with Firmware V1.02 or higher (use the latest firmware)
- ArtNet-DMX MUX with Firmware V1.22 or higher (use the latest firmware)

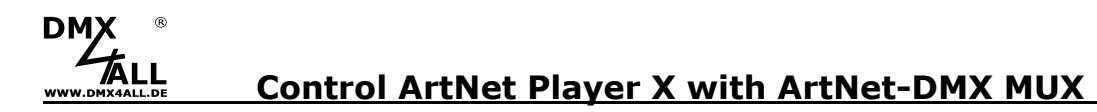

#### **1. Create programs for ArtNet Player X**

The **ArtNet Player X** requires a MicroSD card for the program which is inserted into the SD card slot.

The program files must be in the main directory of the SD card and have the name Pxxx.prg. Here xxx stands for the consecutive three-digit program number starting with 001.

#### **Create programs**

For the **ArtNet Player X** the program files can be created by the software DMX-Configurator, alternatively TPM2 or TMP2.NET files can also be used.

The current version of the DMX configurator is available as a free download on our website.

The procedure for creating the programs can be found in the instructions for the DMX configurator.

After the programs have been created, the export must be carried out in the **Project**  $\rightarrow$  **Export**  $\rightarrow$  **ArtNet Player X** menu.

→ See the instructions for the ArtNet Player X and the DMX configurator for further details

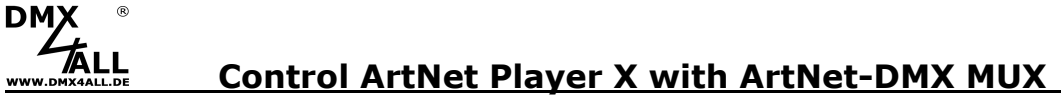

## 2. Connect ArtNet-Player X with ArtNet-DMX MUX via ethernet cable via an ethernet switch

(Remote via ArtNet)

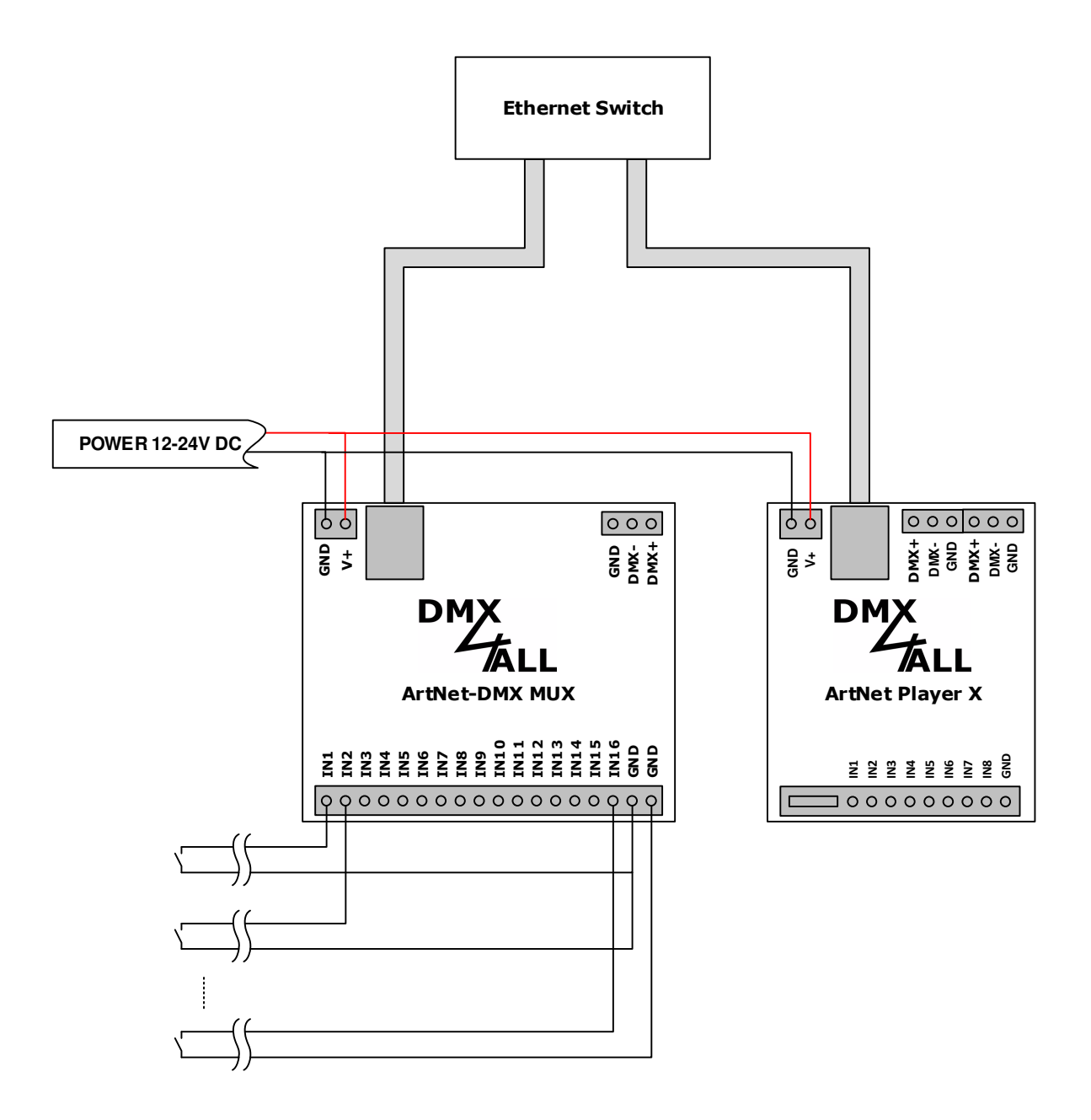

4

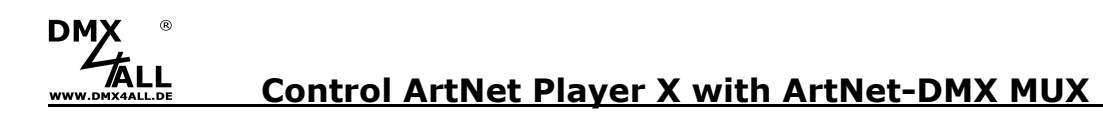

#### 3. Configure ArtNet-Player X for ArtNet remote

(Remote via ArtNet)

The following settings must be made on the ArtNet Player X website:

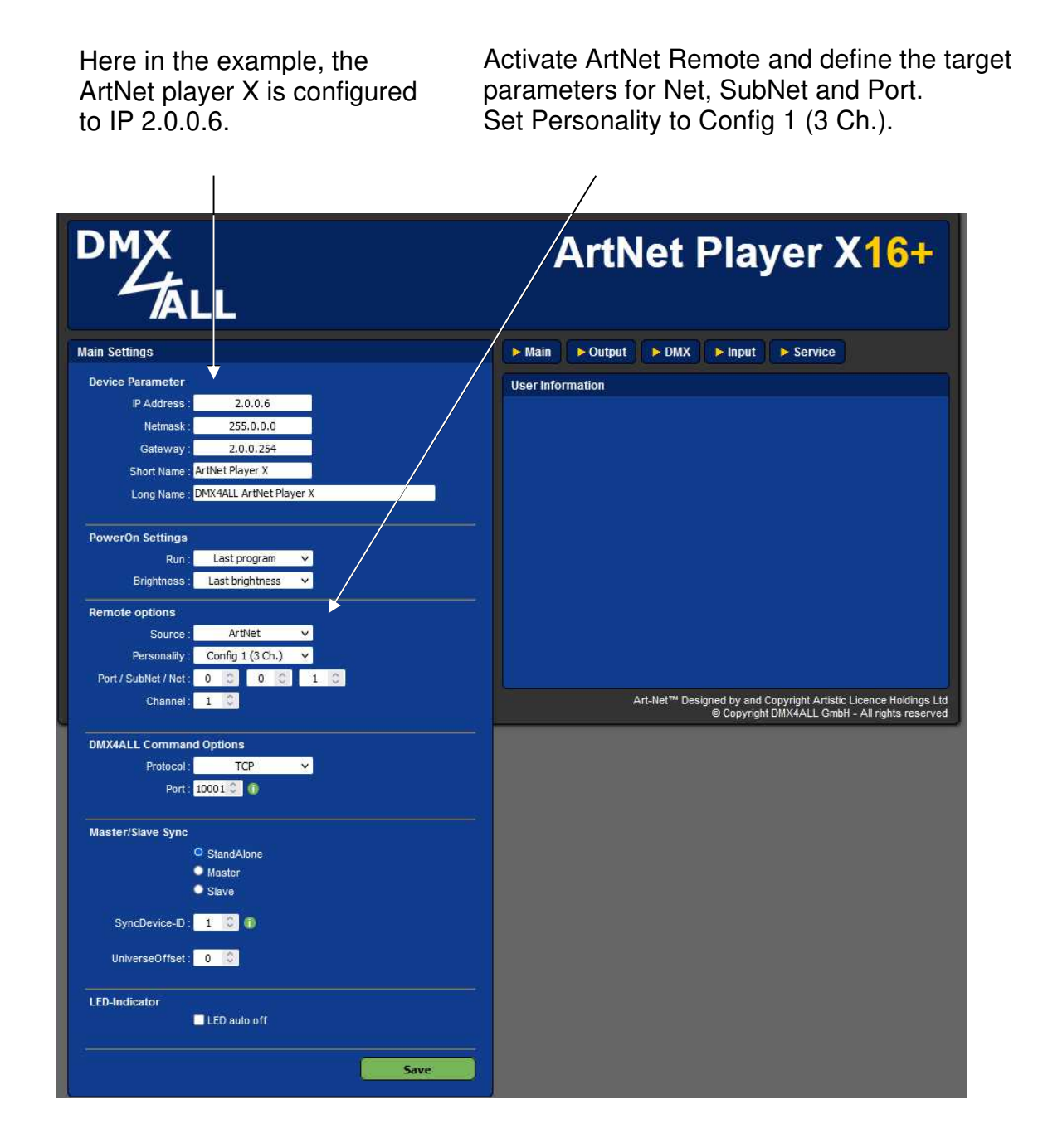

To control the ArtNet Player X from the ArtNet-DMX MUX, the IP and the ArtNet Remote option must be activated (Source  $\rightarrow$  ArtNet).

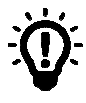

Use a different Net setting for the ArtNet-Remote setting in order to avoid a data conflict. (in the example Net = 1)

5

#### 4. Configure ArtNet-DMX MUX

(Remote via ArtNet)

The ArtNet-DMX MUX is set to the IP 2.0.0.5.

Under ArtNet Output Parameters the settings for the IP, Net, Subnet and Universe must be set so that they match the remote settings of ArtNet Player X.

→ See also point 3 in this application note

| DMX                                                                                                    | ArtNet-DMX Mux16                                                                                                    |
|----------------------------------------------------------------------------------------------------|----------------------------------------------------------------------------------------------------|
| Main Settings                                                                                                    | Main N 1-8 N 9-16 Service                                                                                                    |
| Device Parameter<br>IP Address : 2.0.0.5<br>Subnet Mask : 255.0.0.0<br>Short Name : ArtNet-DMX Mux16<br>Long Name : DMXALL ArtNet-DMX Mux16<br>ArtNet Output Parameter<br>Net : 1 *<br>SubNet : 0 *<br>Iniverse : 0 *<br>Transmit Node : • No Output<br>• Broadcast<br>O Unicast<br>Destination IP : 2.0.0.6 | User Information The DMX4ALL ArtNet-DMX Mux16 is a multiplexer with 16 digital inputs. The device send the input values to DMX and ArtNet. You can give the ArtNet node an own IP address, shortname and longname to differ the node in the network. Please use in ArtNet network the IP address 2xxx or 10xxx The DMX output allows you to control DMX devices direct with the ArtNet-DMX Mux16. The destination settings are used to define the ArtNet destination device. Please set Net always to 0 if you don't use ArtNet31 |
| Send Data only on change                                                                                                    | © Copyright DMX4ALL GmbH - All rights reserved                                                                                                    |
| Save                                                                                                    |                                                                                                    |

Here in the example the destination IP is 2.0.0.6 corresponding to the IP from **ArtNet-Player X**.

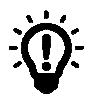

If the option *Send Data only on change* is activated, a data package is sent one time by activation the input to the ArtNet Player X.

If several ArtNet-DMX MUX are used to increase the number of inputs this option must be activated!

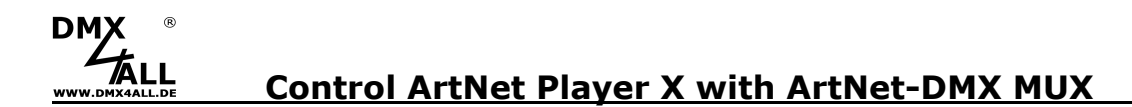

For the inputs, **Button** is set as mode and under Parameter for each input is defined which DMX values should be output:

DMX channel 1 corresponds to the program, DMX channel 2 to the speed (here all 255/100%) and DMX channel 3 to the brightness (here all 255/100%).

→ See user manual ArtNet Player X

Inputs 1-8:

| DM       | 公本        | LL                |          | ArtNet-DMX Mux16                                                                                                    |
|----------|-----------|-------------------|----------|----------------------------------------------------------------------------------------------------|
| 1put 1-8 | Settings  |                   |          | Main N 1-8 N 9-16 Service                                                                                                    |
| Input 1  |           |                   |          | User Information                                                                                                    |
|          | Mode      | Button            | ~        |                                                                                                    |
|          | Parameter | 1=0,2=255,3=255   |          | The inputs 1-8 of the ArtNet-DMX Mux16 can be used in different modes.                                                                   |
|          |           | Status Output     |          | For each input the mode and channels can set independent from the other inputs.                                                          |
| Input 2  |           |                   |          | Use a comma separated channel list with up to 30 chars to select the channels for the                                                    |
|          | Mode      | Button            | <b>v</b> | given input                                                                                                    |
|          | Parameter | 1=16,2=255,3=255  |          | L.y. 1,4,7 to comporchanner Fand 4 and 7 with the input.                                                                                 |
|          |           | Status Output     |          | Use the character = to specify the value for the channels in activated state.<br>E.g. "1=123" to set channel 1 to value 123 if activated |
| Input 3  |           |                   |          | or "1,4,7=123" to set channel 1 and 4 and 7 to value 123.                                                                                |
|          | Mode      | Button            | ~        | Wakeup on LAN (WOL) support                                                                                                    |
|          | Parameter | 1=32,2=255,3=255  |          | The BUTTON mode can used for wakeup devices via WOL.                                                                                     |
|          |           | 🗹 Status Output   |          | ose neede warman to send a nee packet o ale into address mar a mar a                                                                     |
| Input 4  |           |                   |          |                                                                                                    |
|          | Mode      | Button            | ~        |                                                                                                    |
|          | Parameter | 1=48,2=255,3=255  |          |                                                                                                    |
|          |           | ✓ Status Output   |          | Art-Net™ Designed by and Copyright Artistic Licence Holdings<br>© Copyright DMX4ALL GmbH - All rights reser                              |
| Input 5  |           |                   |          |                                                                                                    |
|          | Mode      | Button            | <b>~</b> |                                                                                                    |
|          | Parameter | 1=64,2=255,3=255  |          |                                                                                                    |
|          |           | ✓ Status Output   |          |                                                                                                    |
| Input 6  |           |                   |          |                                                                                                    |
|          | Mode      | Button            | <b>~</b> |                                                                                                    |
|          | Parameter | 1=80,2=255,3=255  |          |                                                                                                    |
|          |           | Status Output     |          |                                                                                                    |
| Input 7  |           |                   |          |                                                                                                    |
|          | Mode      | Button            | <b>~</b> |                                                                                                    |
|          | Parameter | 1=96,2=255,3=255  |          |                                                                                                    |
|          |           | Status Output     |          |                                                                                                    |
| Input 8  |           |                   |          |                                                                                                    |
|          | Mode      | Button            | <b>~</b> |                                                                                                    |
|          | Parameter | 1=112,2=255,3=255 |          |                                                                                                    |
|          |           | Status Output     |          |                                                                                                    |
|          |           |                   |          |                                                                                                    |
|          |           |                   | Save     |                                                                                                    |

7

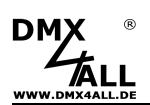

Inputs 9-16:

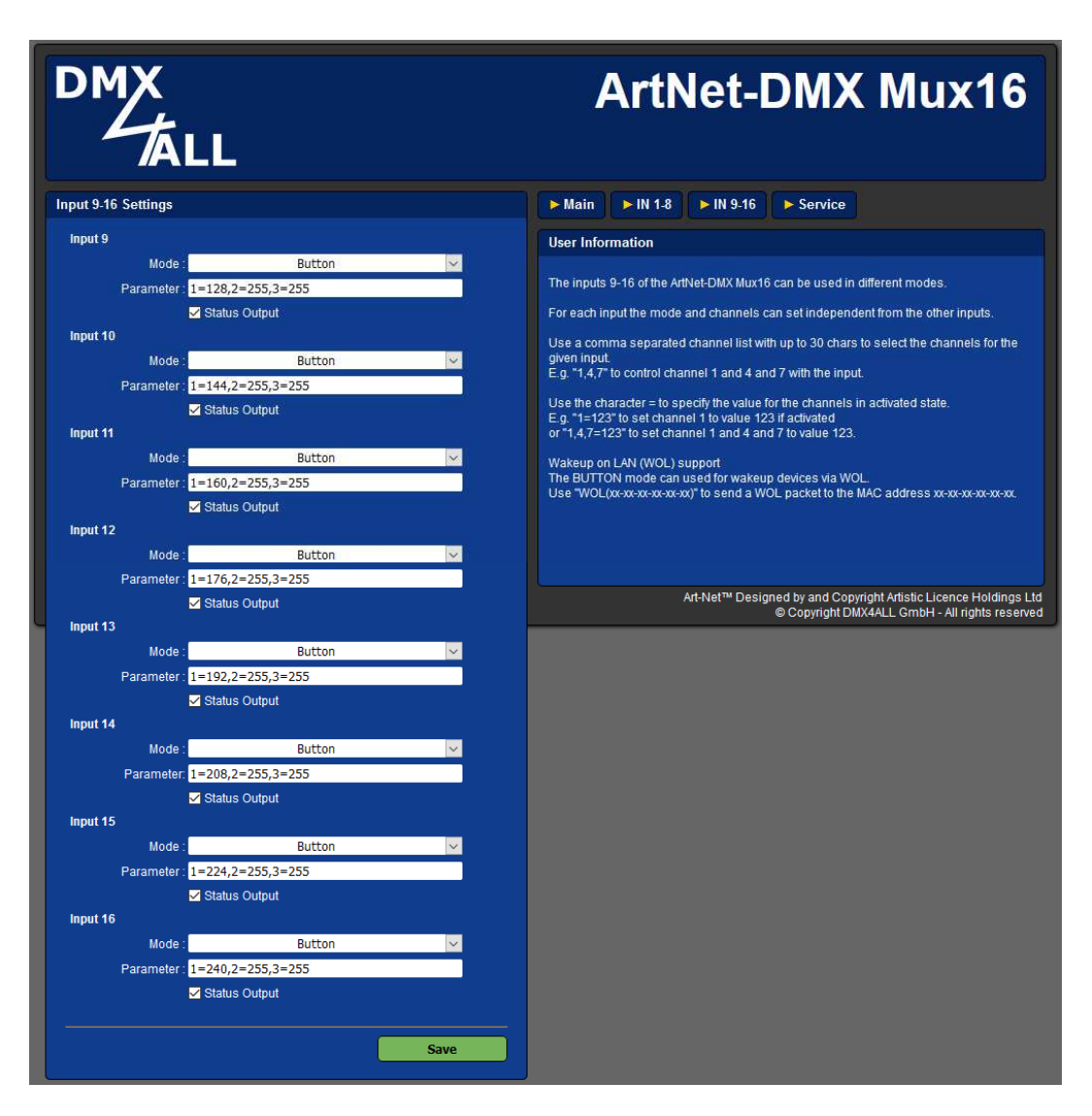

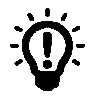

It is possible to enter the parameter input in short form "1=0/255/255" by entering the DMX values sequential with a / separately. (Firmware 1.20 or higher necessary)

### 5. Connect DMX-Player X with ArtNet-DMX MUX per DMX (Remote via DMX)

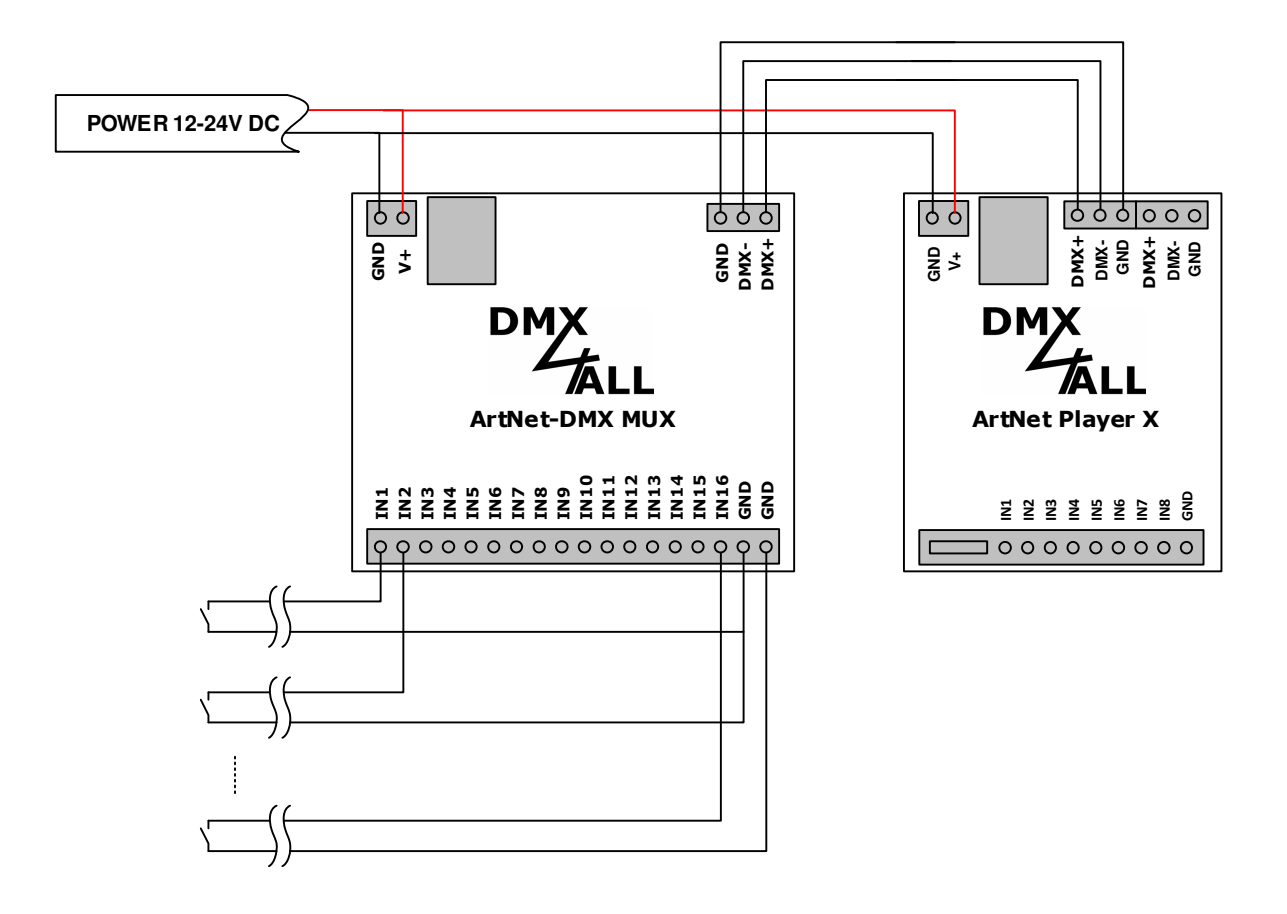

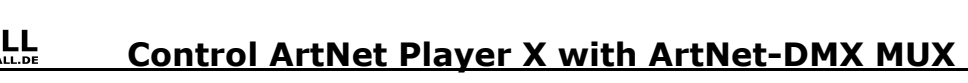

#### 6. Configure ArtNet-Player X for DMX remote

(Remote via DMX)

DMX

The following settings must be made on the ArtNet Player X website:

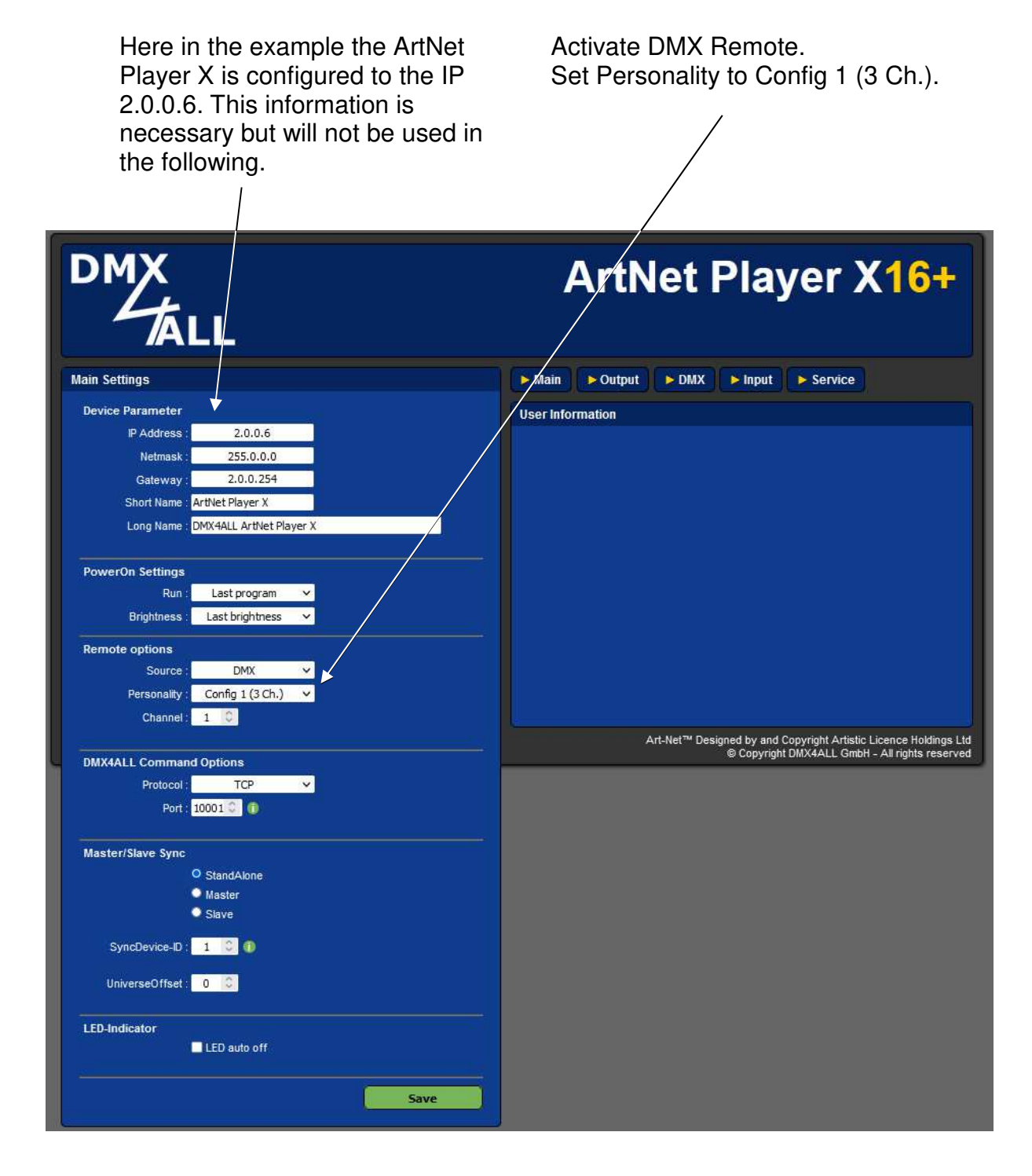

To control the ArtNet Player X from the ArtNet-DMX MUX via DMX, the DMX Remote option must be activated (Source  $\rightarrow$  DMX).

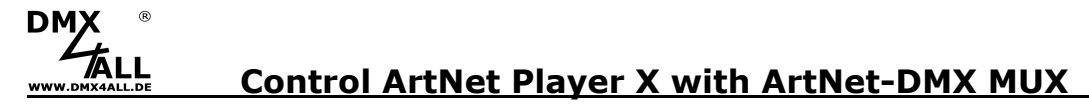

#### 7. Configure ArtNet-DMX MUX

(Remote via DMX)

The network settings are not used in case of Remote via DMX.

For the inputs, **Button** is set as mode and under Parameter for each input is defined which DMX values should be output:

DMX channel 1 corresponds to the program, DMX channel 2 to the speed (here all 255/100%) and DMX channel 3 to the brightness (here all 255/100%).

#### → See user manual ArtNet Player X

Inputs 1-8:

| DM<br>Z     | X<br>太     | LL                |          | ArtNet-DMX Mux16 |                                    |                   |                                    |                                                                    |
|-------------|------------|-------------------|----------|------------------|------------------------------------|-------------------|------------------------------------|--------------------------------------------------------------------|
| put 1-8 Set | ttings     |                   |          | ► Main           | ► IN 1-8                           | ► IN 9-16         | ► Service                          |                                                                    |
| Input 1     |            |                   |          | User Info        | mation                             |                   |                                    |                                                                    |
|             | Mode :     | Button            | ~        |                  |                                    |                   |                                    |                                                                    |
| Pa          | arameter : | 1=0,2=255,3=255   |          | The inputs       | 1-8 of the Arth                    | Vet-DMX Mux16     | can be used in                     | different modes.                                                   |
|             |            | 🗹 Status Output   |          | For each in      | put the mode                       | and channels (    | an set indepen                     | dent from the other inputs.                                        |
| Input 2     |            |                   |          | Use a com        | ima separateo                      | d channel list wi | th up to 30 char                   | s to select the channels for the                                   |
|             | Mode :     | Button            | ~        | given input      | to control and                     | upped 4 and 4 at  | d 7 with the las                   |                                                                    |
| Pa          | arameter : | 1=16,2=255,3=255  |          | E.g. 1,4,7       | to control cha                     | ninei i anu 4 ar  | ia / with the inp                  |                                                                    |
|             |            | Status Output     |          | Use the ch       | aracter = to sp<br>3" to set chann | pecify the value  | for the channels<br>3 if activated | in activated state.                                                |
| Input 3     |            |                   |          | or "1,4,7=1      | 23" to set cha                     | nnel 1 and 4 an   | d 7 to value 123                   |                                                                    |
|             | Mode :     | Button            | ~        | Wakeup or        | 1 LAN (WOL) s                      | support           |                                    |                                                                    |
| Pa          | arameter : | 1=32,2=255,3=255  |          | The BUTTO        | ON mode can                        | used for wakeu    | p devices via W                    | OL.                                                                |
|             |            | 🗹 Status Output   |          | USE WOL          | (                                  |                   | OL packet to the                   | MAC address M-M-M-M-M-M.                                           |
| Input 4     |            |                   |          |                  |                                    |                   |                                    |                                                                    |
|             | Mode :     | Button            | ~        |                  |                                    |                   |                                    |                                                                    |
| Pa          | arameter : | 1=48,2=255,3=255  |          |                  |                                    |                   |                                    |                                                                    |
|             |            | ✓ Status Output   |          |                  |                                    | Art-Net™ Desig    | ned by and Cop<br>© Copyright D    | oyright Artistic Licence Holdings<br>MX4ALL GmbH - All rights rese |
| Input 5     |            |                   |          |                  | _                                  | _                 | e eepjiigiite                      |                                                                    |
|             | Mode :     | Button            | $\sim$   |                  |                                    |                   |                                    |                                                                    |
| Pa          | arameter : | 1=64,2=255,3=255  |          |                  |                                    |                   |                                    |                                                                    |
|             |            | ✓ Status Output   |          |                  |                                    |                   |                                    |                                                                    |
| Input 6     |            |                   |          |                  |                                    |                   |                                    |                                                                    |
|             | Mode :     | Button            | <b>~</b> |                  |                                    |                   |                                    |                                                                    |
| Pa          | arameter : | 1=80,2=255,3=255  |          |                  |                                    |                   |                                    |                                                                    |
|             |            | ✓ Status Output   |          |                  |                                    |                   |                                    |                                                                    |
| Input 7     |            |                   |          |                  |                                    |                   |                                    |                                                                    |
|             | Mode :     | Button            | ✓        |                  |                                    |                   |                                    |                                                                    |
| Pa          | arameter : | 1=96,2=255,3=255  |          |                  |                                    |                   |                                    |                                                                    |
|             |            | Status Output     |          |                  |                                    |                   |                                    |                                                                    |
| Input 8     |            |                   |          |                  |                                    |                   |                                    |                                                                    |
|             | Mode :     | Button            | ~        |                  |                                    |                   |                                    |                                                                    |
| Pa          | arameter : | 1=112,2=255,3=255 |          |                  |                                    |                   |                                    |                                                                    |
|             |            | Status Output     |          |                  |                                    |                   |                                    |                                                                    |
|             |            |                   |          |                  |                                    |                   |                                    |                                                                    |
|             |            |                   | Save     |                  |                                    |                   |                                    |                                                                    |

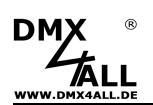

Input 9-16:

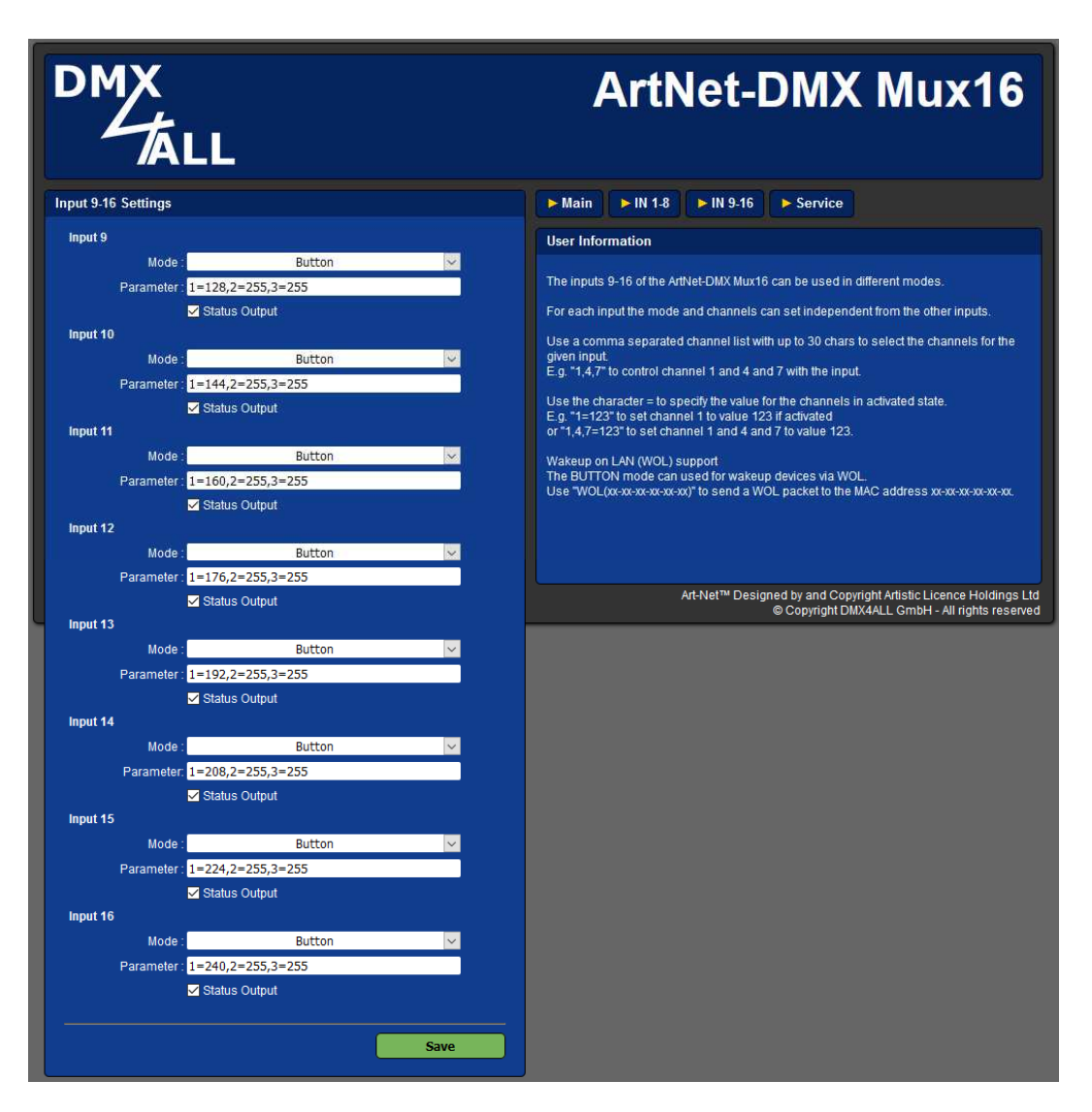

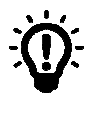

It is possible to enter the parameter input in short form  $_{,1=0/255/255}$ " by entering the DMX values sequential with a / separately.

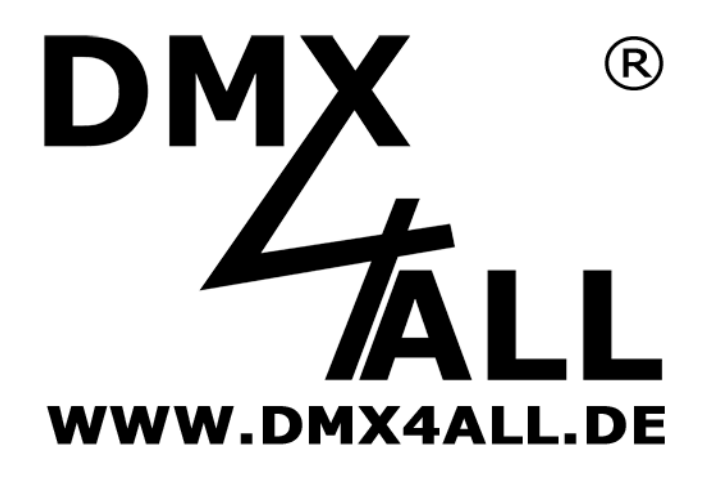

DMX4ALL GmbH Reiterweg 2A D-44869 Bochum Germany

Letzte Änderung: 17.11.2021

#### © Copyright DMX4ALL GmbH

All rights reserve. No part of this manual may be reproduced in any form (photocopy, pressure, microfilm or in another procedure) without written permission or processed, multiplied or spread using electronic systems. All information contained in this manual was arranged with largest care and after best knowledge. Nevertheless errors are to be excluded not completely. It is pointed out that neither a guarantee nor the legal responsibility or any liability for consequences which are due to incorrect information is assumed. This document does not contain assured characteristics. The guidance and the features may be changed at any time and without previous announcement.